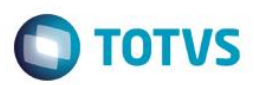

# Regra de Desconto Varejo – Forma de Pagamento

| Produto  | : | Microsiga Protheus® - Controle of | de Lojas/Front Loja - Versão 11 |   |          |
|----------|---|-----------------------------------|---------------------------------|---|----------|
| Chamado  | : | THYRB0 / TPTRV5                   | Data da publicação              | : | 13/06/14 |
| País(es) | : | Todos                             | Banco(s) de Dados               | : | Todos    |

#### Importante

Para viabilizar esta melhoria é necessário efetuar os ajustes de acordo com as configurações do boletim <u>Regra de Desconto</u>.

Esta melhoria do processo depende de execução do update de base UPDDESC, conforme Procedimentos para Implementação.

Implementada melhoria com a finalidade de ajustar a Regra de Desconto Varejo nas situações em que houver apenas a forma de pagamento (**R\$ , CH, CD, CC** ) selecionada na **Regra de Desconto Varejo** , ou se for escolhida condições de pagamento amarradas a formas de pagamento selecionadas.

### Procedimento para Implementação

O sistema é atualizado logo após a aplicação do pacote de atualizações (Patch) deste chamado.

#### Importante

Antes de executar o compatibilizador UPDDESC é imprescindível:

- a) Realizar o *backup* da base de dados do produto que será executado o compatibilizador (\PROTHEUS11\_DATA\DATA) e dos dicionários de dados SXs (\PROTHEUS11\_DATA\SYSTEM).
- b) Os diretórios acima mencionados correspondem à **instalação padrão** do Protheus, portanto, devem ser alterados conforme o produto instalado na empresa.
- c) Essa rotina deve ser executada em modo exclusivo, ou seja, nenhum usuário deve estar utilizando o sistema.
- d) Se os dicionários de dados possuírem índices personalizados (criados pelo usuário), antes de executar o compatibilizador, certifique-se de que estão identificados pelo *nickname*. Caso o compatibilizador necessite criar índices, irá adicioná-los a partir da ordem original instalada pelo Protheus, o que poderá sobrescrever índices personalizados, caso não estejam identificados pelo *nickname*.
- e) O compatibilizador deve ser executado com a Integridade Referencial desativada\*.

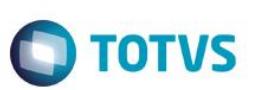

### Atenção

O procedimento a seguir deve ser realizado por um profissional qualificado como Administrador de Banco de Dados (DBA) ou equivalente!

<u>A ativação indevida da Integridade Referencial pode alterar drasticamente o relacionamento entre tabelas</u> no banco de dados. Portanto, antes de utilizá-la, observe atentamente os procedimentos a seguir:

- i. No Configurador (SIGACFG), veja se a empresa utiliza Integridade Referencial, selecionando a opção Integridade/Verificação (APCFG60A).
- ii. Se não há Integridade Referencial ativa, são relacionadas em uma nova janela todas as empresas e filiais cadastradas para o sistema e nenhuma delas estará selecionada. Neste caso, E SOMENTE NESTE, não é necessário qualquer outro procedimento de ativação ou desativação de integridade, basta finalizar a verificação e aplicar normalmente o compatibilizador, conforme instruções.
- iii. <u>Se</u> há Integridade Referencial ativa em todas as empresas e filiais, é exibida uma mensagem na janela Verificação de relacionamento entre tabelas. Confirme a mensagem para que a verificação seja concluída, <u>ou</u>;
- iv. Se há Integridade Referencial ativa em uma ou mais empresas, que não na sua totalidade, são relacionadas em uma nova janela todas as empresas e filiais cadastradas para o sistema e, somente, a(s) que possui(em) integridade está(arão) selecionada(s). Anote qual(is) empresa(s) e/ou filial(is) possui(em) a integridade ativada e reserve esta anotação para posterior consulta na reativação (ou ainda, contate nosso Help Desk Framework para informações quanto a um arquivo que contém essa informação).
- v. Nestes casos descritos nos itens "iii" ou "iv", E SOMENTE NESTES CASOS, é necessário desativar tal integridade, selecionando a opção Integridade/ Desativar (APCFG60D).
- vi. Quando desativada a Integridade Referencial, execute o compatibilizador, conforme instruções.
- vii. Aplicado o compatibilizador, a Integridade Referencial deve ser reativada, SE E SOMENTE SE tiver sido desativada, através da opção Integridade/Ativar (APCFG60). Para isso, tenha em mãos as informações da(s) empresa(s) e/ou filial(is) que possuía(m) ativação da integridade, selecione-a(s) novamente e confirme a ativação.

### Contate o Help Desk Framework EM CASO DE DÚVIDAS!

1. Em ByYou Smart Client, digite U\_UPDDESC no campo Programa Inicial.

### Importante

Para a correta atualização do dicionário de dados, certifique-se que a data do compatibilizador seja igual ou superior a 06/06/2014.

- 2. Clique em **OK** para continuar.
- 3. Após a confirmação é exibida uma tela para a seleção da empresa em que o dicionário de dados será modificado.
- 4. Ao confirmar é exibida uma mensagem de advertência sobre o *backup* e a necessidade de sua execução em **modo** exclusivo.

5. Clique em **Processar** para iniciar o processamento. O primeiro passo da execução é a preparação dos arquivos. É apresentada uma mensagem explicativa na tela.

**TOTVS** 

- 6. Em seguida, é exibida a janela Atualização concluída com o histórico (*log*) de todas as atualizações processadas. Nesse *log* de atualização são apresentados somente os campos atualizados pelo programa. O compatibilizador cria os campos que ainda não existem no dicionário de dados.
- 7. Clique em **Gravar** para salvar o histórico (*log*) apresentado.
- 8. Clique em **OK** para encerrar o processamento.

### Atualizações do compatibilizador

- 1. Criação de Campos no arquivo SX3 Campos:
  - Tabela MB5 Condição de Pgto Regra Desconto:

| Campo       | MB5_CODFRM                                                                                                    |
|-------------|----------------------------------------------------------------------------------------------------|
| Тіро        | С                                                                                                    |
| Tamanho     | 6                                                                                                    |
| Decimal     | 0                                                                                                    |
| Formato     | @!                                                                                                    |
| Título      | Forma Pgto                                                                                                    |
| Descrição   | Forma de Pagamento                                                                                                    |
| Usado       | Sim                                                                                                    |
| Obrigatório | Sim                                                                                                    |
| Browse      | Não                                                                                                    |
| Visual      | Alterar                                                                                                    |
| Contexto    | Real                                                                                                    |
| Help        | Forma de pagamento utilizada na condição de pagamento<br>selecionada na tabela MB4 ( Formas de Pgto da Regra desconto<br>Varejo) |

- 2. Alteração de Campos no arquivo SX3 Campos:
  - Tabela MB8 Produtos/Categ Regra Desconto:

| Campo   | MB8_DESCPR |
|---------|------------|
| Тіро    | Ν          |
| Tamanho | 5          |

0

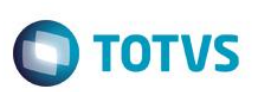

| Decimal      | 2                      |
|--------------|------------------------|
| Formato      | @E 99.99               |
| Título       | Percentual             |
| Descrição    | Percentual de desconto |
| Usado        | Sim                    |
| Obrigatório  | Não                    |
| Browse       | Sim                    |
| Visual       | Alterar                |
| Val. Sistema | POSITIVO()             |
| Contexto     | Real                   |
| Help         | Percentual de desconto |

| Campo        | MB8_DESCVL        |
|--------------|-------------------|
| Тіро         | Ν                 |
| Tamanho      | 7                 |
| Decimal      | 2                 |
| Formato      | @E 9,999.99       |
| Título       | Val.Desc          |
| Descrição    | Valor do desconto |
| Usado        | Sim               |
| Obrigatório  | Não               |
| Browse       | Sim               |
| Visual       | Alterar           |
| Val. Sistema | POSITIVO()        |
| Contexto     | Real              |
| Help         | Valor do desconto |

### Importante

O tamanho dos campos que possuem grupo podem variar conforme ambiente em uso.

### 3. Criação de Índices no arquivo SIX – Índices:

| Índice | MB5 |
|--------|-----|
| Ordem  | 2   |

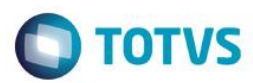

| Chave        | MB5_FILIAL+MB5_CODREG+MB5_CODFRM              |
|--------------|-----------------------------------------------|
| Descrição    | Filial + Código da Regra + Forma de pagamento |
| Proprietário | S                                             |

### Procedimento para Utilização

### Pré-requisitos:

- 1. Configure o ambiente para Cenário de Vendas e Regra de Desconto Varejo.
- 1. Em Controle de Lojas (SIGALOJA), acesse Atualizações\Gerencia Loja\Regra desc. Varejo (LOJA3021).
- 2. Cadastre uma regra de desconto por Range de Valores.
- 3. Salve a regra e realize uma venda.
- 4. Altere a quantidade do item de forma que o valor ultrapasse um dos Ranges.
- Pressione a tecla F7 para alternar entre as telas Forma de pagamento e Grid de Itens.
  Observe que não existe inconstância nos valores de desconto.
- 6. Em seguinda, acesse Atualizações\Gerencia Loja\Regra desc. Varejo (LOJA3021).
- 7. Cadastre uma regra de desconto por Forma de Pagamento.
- 8. Acesse Atualizações/Atendimento/Venda Assistida (LOJA701) e realize uma venda.
- 9. Defina a forma de pagamento igual a cadastrada na forma de pagamento da Regra de Desconto Varejo.
  Observe que após escolher a forma de pagamento selecionada na Regra de Desconto, o desconto é aplicado.
- 10. Confira os dados e confirme.

# Informações Técnicas

| Tabelas Utilizadas    | SIX – Índices.<br>SX3 – Campos.                                                               |
|-----------------------|-----------------------------------------------------------------------------------------------|
| Rotinas Envolvidas    | LOJA3021 - Regra Desconto Varejo.<br>Loja701 - Venda Assistida.<br>FRTA271 - Frente de Lojas. |
| Sistemas Operacionais | Windows®/Linux®                                                                               |

0

0